# Anleitung für das Einlesen der Preisversorgung STAKis Profi

## ACHTUNG:

Voraussetzung für das Einlesen ist der **vorherige** Download Ihrer aktuellen Preisdatei aus dem geschlossenen Bereich der STAHLGRUBER Homepage unter "Leistungen" und "Preisversorgung". **Alle 2 Monate** erhalten Sie hier Ihre jeweils gültigen Preis- und Artikeldaten.

Das Einlesen der Preisversorgung sollte am Hauptrechner (Server) durchgeführt werden. Auf allen anderen Arbeitsplätzen (Clients) muss STAKis Profi geschlossen werden und bleiben. Planen Sie nun etwa 30 Minuten für das Einlesen ein. In dieser Zeit kann nicht in STAKis Profi gearbeitet werden.

## Schritt 1:

Nach dem Download und dem Entpacken der Preisdatei in den (Standard-)Dateipfad "C:\STG-PL\ARTIKEL.DAT" wechseln Sie bitte in STAKis Profi und klicken auf die Schaltfläche **<Preisupdate>**.

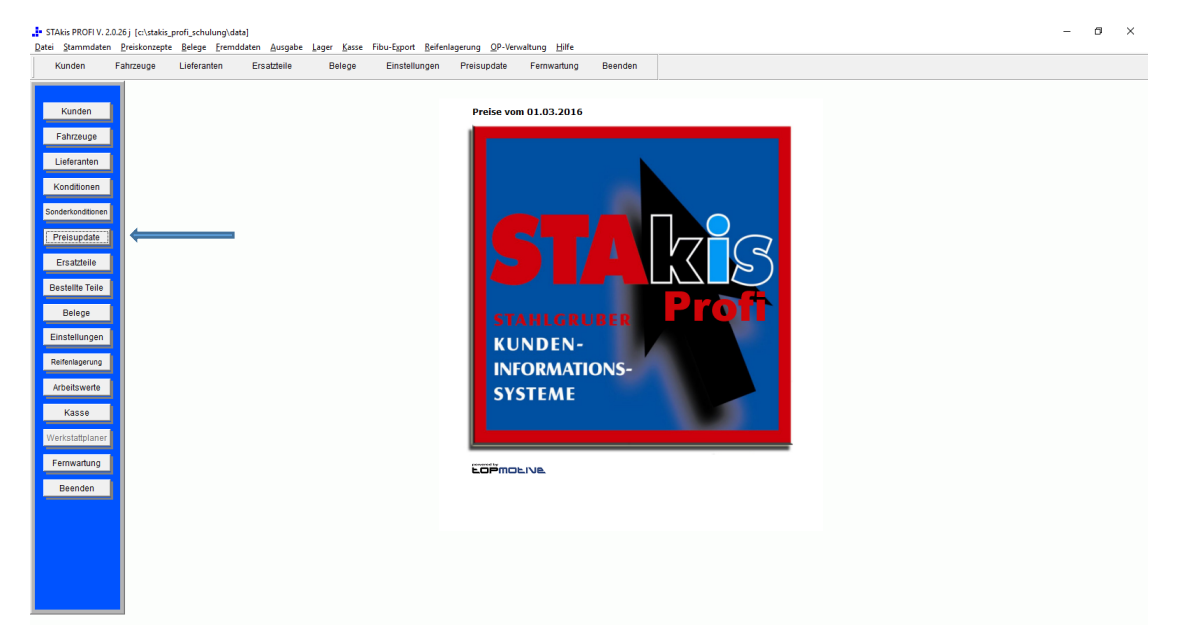

## Schritt 2:

Anschließend wählen Sie die Schaltfläche <Großhändler-Standard-Schnittstellen>.

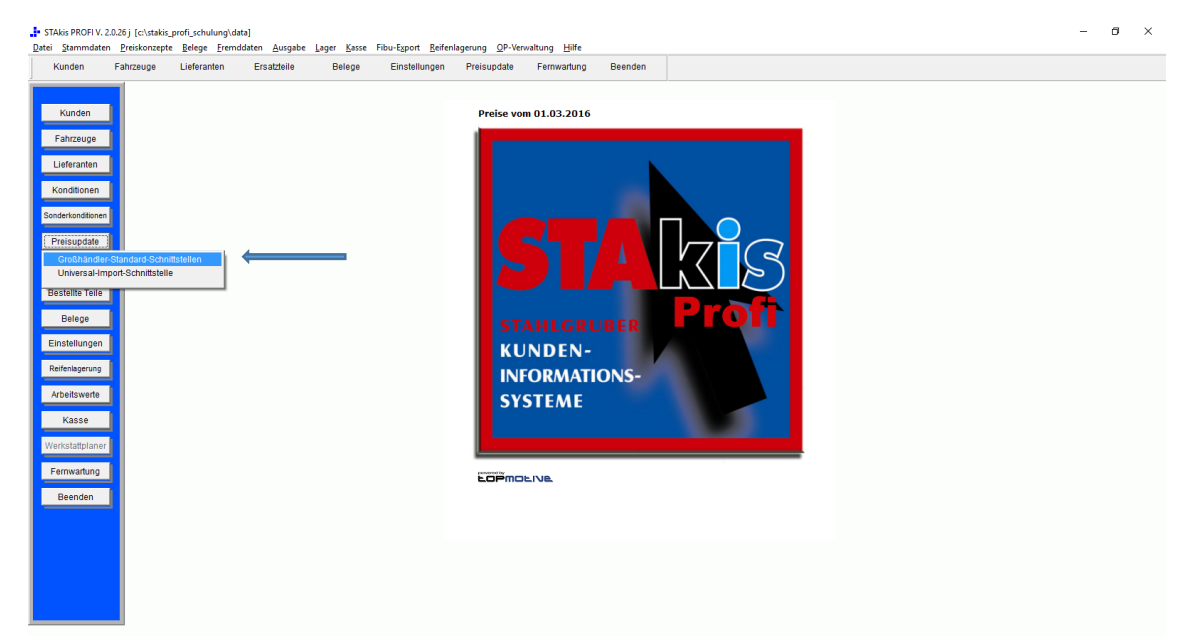

#### Schritt 3:

Die Felder "Kundennummer bei Stahlgruber", "Benutzername Webkat" und "Passwort Webkat" sollten unsererseits bei der Installation gepflegt worden sein. Falls nicht, vervollständigen Sie diese bitte entsprechend mit Ihren Daten.

Starten Sie den Preisimport mit der Schaltfläche <Preisimport>.

| STAkis PROFI V. 2.0.26 j [c:\stakis_profi_schulung\data]<br>Datei Stammdaten Preiskonzepte Belege Fremddaten Ausgabe<br>Kunden Fahrzeuge Lieferanten Ersatztelle | Lager Kasse Fibu-Export <u>R</u> eifenlagerung <u>O</u> P-Verwaltu<br>Belege Einstellungen Preisupdate F | ung Hilfe<br>Fernwartung Beenden                                                                                     | - o × |
|----------------------------------------------------------------------------------------------------|----------------------------------------------------------------------------------------------------|----------------------------------------------------------------------------------------------------|-------|
| Kunden<br>Fahrzeuge                                                                                                    | Preise vom O                                                                                             | 1.03.2016                                                                                                    |       |
| Kondillonen<br>Sonderkondtionen<br>Preisupdate                                                                                                    | Teilekartei Import Marke STG Lieferant STAHLORUBER CmpH                                                  | WGR nicht überschreiben           © Global-Warengruppe übernehmen                                                    |       |
| Ersatzlelle<br>Bestellte Tölle                                                                                                    | • STAHLGRUBER Preisdatei (en) C1STG-PLWRT                                                                | C Warengruppe ermittein, opt. neu anlegen       Global-Warengruppe       X       _ET       ZUBEHOER, innenausstattij |       |
| Belege<br>Einstellungen<br>Refenlagerung                                                                                                    | weitere VK C1STG-PLWER<br>Kundennummer bei Stahlgruber 1000001                                           | REAS TXT                                                                                                    |       |
| Arbeitswerte<br>Kasse                                                                                                    | Passwort Webkat                                                                                          |                                                                                                    |       |
| Fernwartung<br>Beenden                                                                                                    | C EK Umleiten nach EXTRA>> WEITERE VK-PREI                                                               | SE VK-Preis Nz                                                                                                    |       |
|                                                                                                    |                                                                                                    | , , , <u></u>                                                                                                    |       |
|                                                                                                    |                                                                                                    |                                                                                                    |       |

#### Schritt 4:

Die bisherige Artikeldatenbank wird nun zuerst gesichert. Anschließend beginnt automatisch das Einlesen bzw. der Preisimport und wird in einer solchen Fortschrittsanzeige grafisch dargestellt.

| STAkis PROFI V. 2.0.26 j [c:\users\tom lützner\documents\stakis_prof                                 | \data]                                                                                                    |                                                                                                    | – 🗆 X |
|----------------------------------------------------------------------------------------------------|----------------------------------------------------------------------------------------------------|----------------------------------------------------------------------------------------------------|-------|
| Datei Stammdaten Preiskonzepte Belege Fremddaten Ausgabe<br>Kunden Fahrzeuge Lieferanten Ersatzteile | Lager Kasse Fibu-Export Reifenlagerung OP-Verwaltung Hilfs<br>Belege Einstellungen Preisupdate Fernwartur | ng Beenden                                                                                          |       |
| Kunden<br>Fahrzeuge                                                                                  | Preise vom 01.05.20                                                                                       | 16                                                                                                  |       |
| Lieferanten                                                                                          |                                                                                                    |                                                                                                    |       |
| Konditionen                                                                                          | 🗿 Teilekartei Import                                                                                      | 8                                                                                                   |       |
| Sonderkonditionen<br>Preisupdate                                                                     | Marke STG<br>Lieferant STAHLGRUBER Ges.m.b.H.                                                             | C WGR nicht überschreiben G Global-Warengruppe übernehmen C Warengruppe ermitteln, ggf. neu anlegen |       |
| Ersatzteile                                                                                          | • STAHLGRUBER                                                                                             | Slobal-Warengruppe 🖀 🗙 _ET ZUBEHOER, Innenausstatti                                                 |       |
| Bestellte Telle                                                                                      | Preisdatei (en) C:ISTG-PLWRTIKELDAT                                                                       |                                                                                                    |       |
| Belege                                                                                               |                                                                                                    |                                                                                                    |       |
| Einstellungen                                                                                        | Venere VA                                                                                                 | ift. Moment bitte                                                                                   |       |
| Reifenlagerung                                                                                       | Benutzername Webkat                                                                                       | 6%                                                                                                  |       |
| Arbeitswerte                                                                                         | Passwort Webkat                                                                                           |                                                                                                    |       |
| Kasse                                                                                                |                                                                                                    |                                                                                                    |       |
| Werkstattplaner                                                                                      | Kormaler Preisimport     C EK Umleiten nach EXTRA>> WEITERE VK-PREISE     VI                              | K-Preis Nr.                                                                                         |       |
| Fernwartung                                                                                          |                                                                                                    |                                                                                                    |       |
| Beenden                                                                                              |                                                                                                    |                                                                                                    |       |
|                                                                                                    | Import weitere VK-Preise Pr                                                                               | eis <u>d</u> ownload <u>Preisimport</u> <u>B</u> eenden                                             |       |
|                                                                                                    |                                                                                                    |                                                                                                    |       |
|                                                                                                    |                                                                                                    |                                                                                                    |       |
|                                                                                                    |                                                                                                    |                                                                                                    |       |
|                                                                                                    |                                                                                                    |                                                                                                    |       |

#### Schritt 5:

Nach dem erfolgreichen Import erscheint die Meldung "Konvertierung beendet". Die aktive Maske des Preisimports kann nun über die Schalterfläche **<Beenden>** geschlossen werden.

| STAkis PROFI V<br>Datei Stammdate | . 2.0.26j [c:\users\tor<br>en <u>P</u> reiskonzepte <u>E</u> | n lützner\docur<br>Belege <u>F</u> remdo | nents\stakis_profi\<br>laten <u>A</u> usgabe | data]<br><u>L</u> ager <u>K</u> asse F | ibu-E <u>x</u> port <u>R</u> eifenl    | lagerung <u>O</u> P-Verwaltung | Hilfe                                                                                                    | - D × |
|-----------------------------------|--------------------------------------------------------------|------------------------------------------|----------------------------------------------|----------------------------------------|----------------------------------------|--------------------------------|----------------------------------------------------------------------------------------------------|-------|
| Kunden                            | Fahrzeuge L                                                  | ieferanten                               | Ersatzteile                                  | Belege                                 | Einstellungen                          | Preisupdate Ferm               | vartung Beenden                                                                                           |       |
| Kunden                            |                                                              |                                          |                                              |                                        |                                        | Preise vom 01.0                | 5.2016                                                                                                    |       |
| Fahrzeuge<br>Lieferanten          |                                                              |                                          |                                              |                                        |                                        |                                |                                                                                                    |       |
| Konditionen                       |                                                              |                                          |                                              | 🏽 Teilekartei Im                       | nport                                  |                                | ×                                                                                                    | 1     |
| Sonderkonditioner<br>Preisupdate  |                                                              |                                          |                                              | Marke<br>Lieferant                     | STAHLGRUBER                            | l Ges.m.b.H. 💌                 | C WGR nicht überschreiben<br>G Global-Warengruppe übernehmen<br>C Warengruppe ermitteln, ggt. neu anlegen |       |
| Ersatzteile                       | J                                                            |                                          |                                              | • STAH                                 | LGRUBER                                |                                | Global-Warengruppe = X _ET ZUBEHOER, Innenausstatti                                                       |       |
| Bestellte Teile                   |                                                              |                                          |                                              | Preisdatei (e                          | n)                                     | C:\STG-PL\ARTIKEI              | DAT                                                                                                    |       |
| Belege                            |                                                              |                                          |                                              |                                        |                                        |                                |                                                                                                    |       |
| Einstellungen                     |                                                              |                                          |                                              | weitere VK                             |                                        | C:\STG-PL\WERBA                | TXT                                                                                                    |       |
| Reifenlagerung                    |                                                              |                                          |                                              | Kundennum                              | mer bei Stahlgruber                    | r 1000001                      |                                                                                                    |       |
| Arbeitswerte                      |                                                              |                                          |                                              | Benutzernan                            | ne Webkat                              | 1000001                        |                                                                                                    |       |
| Kasse                             |                                                              |                                          |                                              | Passwort W                             | ebkat                                  | ********                       |                                                                                                    |       |
| Werkstattplaner                   |                                                              |                                          |                                              | C EK Un                                | Iler Preisimport<br>Ileiten nach EXTRA | >> WEITERE VK-PREISE           | VK-Preis Nr.                                                                                              |       |
| Fernwartung                       |                                                              |                                          |                                              |                                        |                                        |                                | Konvertierung beendet.                                                                                    |       |
| Beenden                           | -                                                            |                                          |                                              |                                        | Imp                                    | port weitere VK-Preise         | Preisgownload Preisimport Beenden                                                                         |       |
|                                   |                                                              |                                          |                                              |                                        |                                        |                                |                                                                                                    | -     |
|                                   |                                                              |                                          |                                              |                                        |                                        |                                |                                                                                                    |       |
|                                   |                                                              |                                          |                                              |                                        |                                        |                                |                                                                                                    |       |
|                                   |                                                              |                                          |                                              |                                        |                                        |                                |                                                                                                    |       |
|                                   |                                                              |                                          |                                              |                                        |                                        |                                |                                                                                                    |       |

Abschließend starten Sie STAKis Profi bitte neu.

Damit ist das Preisupdate abgeschlossen.